KlaraDelos

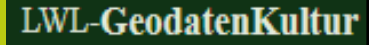

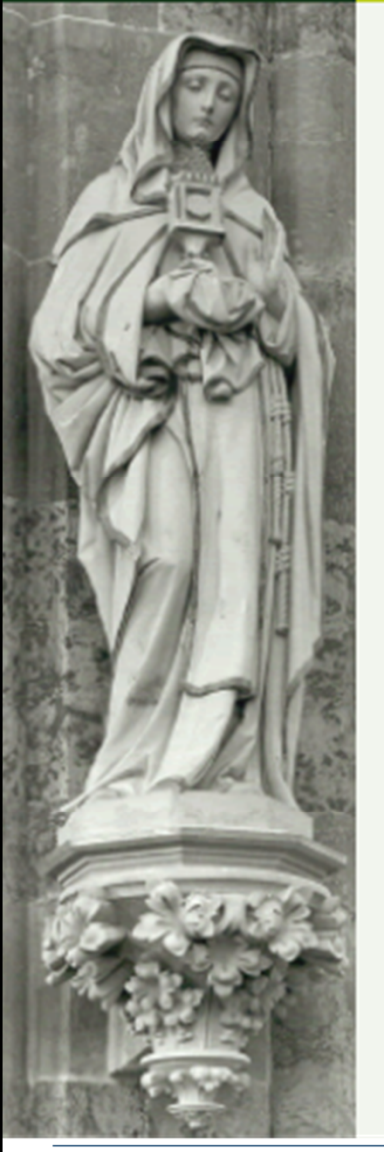

# **Objekte Kartieren**

Seminar 2020

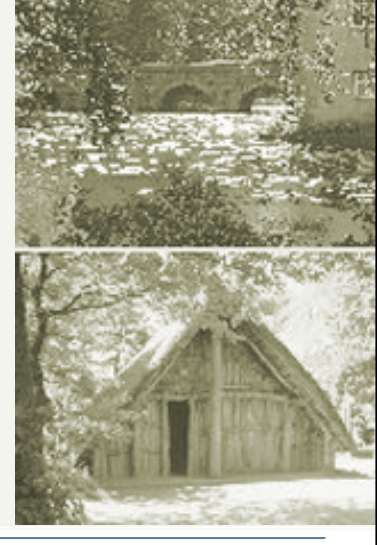

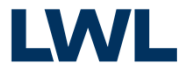

12.05.2020 | LWL-Denkmalpflege, Landschafts- und Baukultur in Westfalen

Unterrichtsthemen

- ✤Punkte verschieben
- ✤Punkte setzen
- Flächen digitalisieren
- Flächen aus ALKIS übernehmen
- Flächen verändern
- Enklave / Exklave
- Teilflächen löschen
- Flächenteile hinzufügen

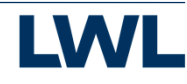

Begriffe

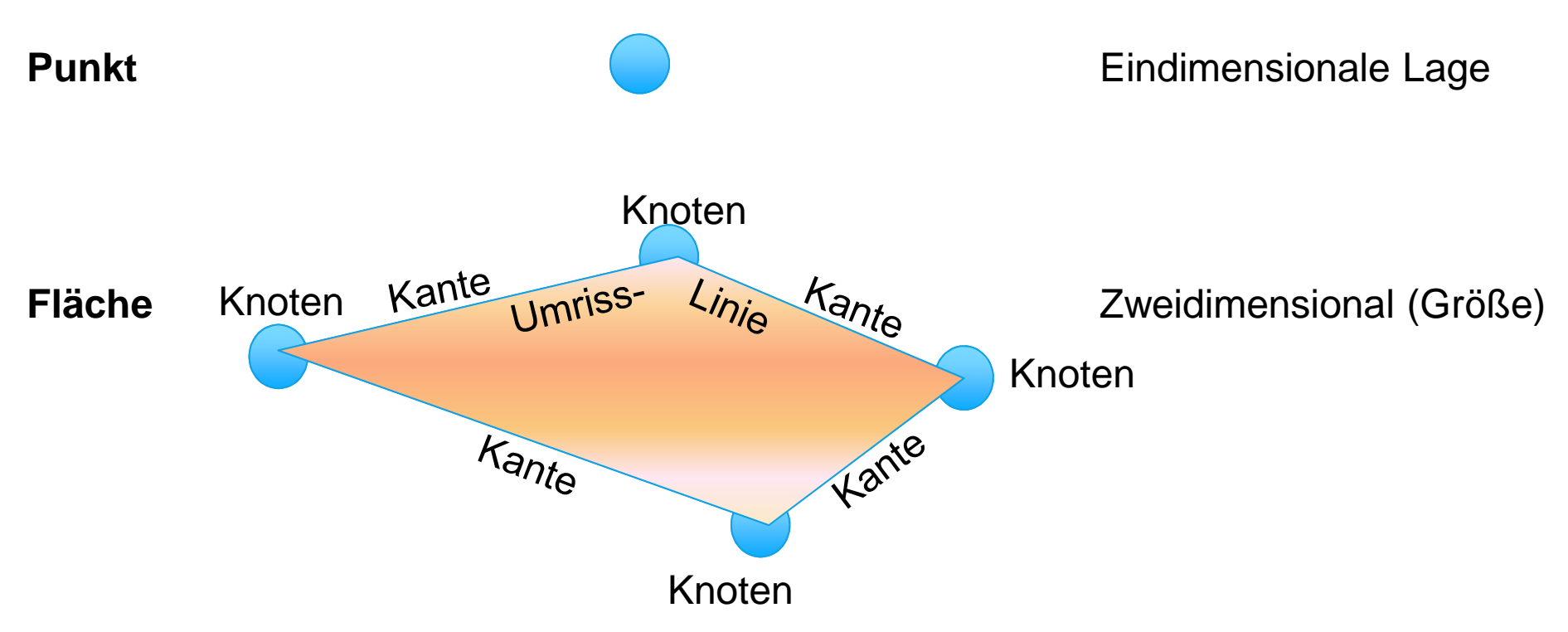

### **Aussehen des Cursors**

#### Auswahl / Bearbeiten

#### O Beim verschieben

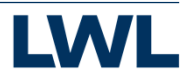

2

### **MAC-Tastatur**

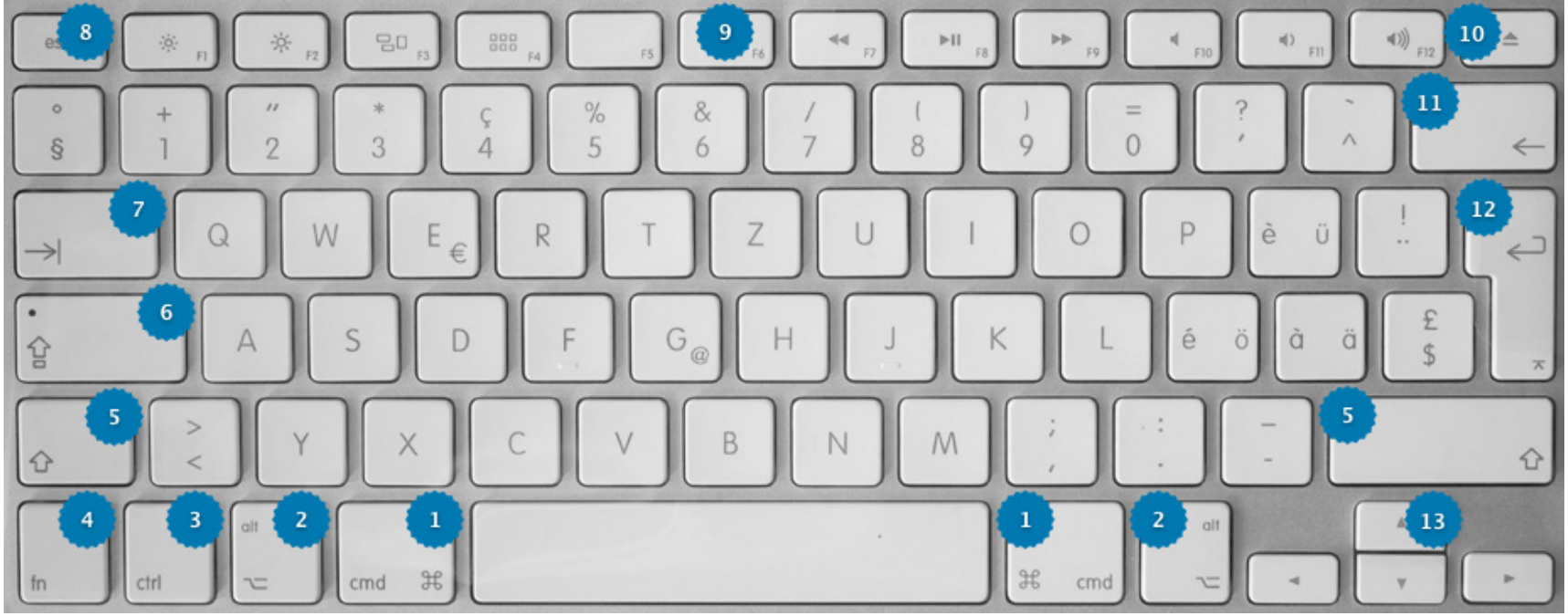

| Nummer | Symbol | Bezeichnung                                             |                    |
|--------|--------|---------------------------------------------------------|--------------------|
| 1      | Ħ      | Befehls-Taste / Apfel-Taste /<br>«Blumenkohl» / Command | ∫ — Δl+⊥8          |
| 2      | ~      | Alt-Taste / Wahl-Taste / Options-<br>Taste              | = Alt+0<br>= Alt+9 |
| 3      | ctrl   | Control-Taste                                           |                    |

### Allgemeines zum Digitalisieren

- 1 Bei der Auswahl eines Polygons oder Knotens wird eine neue Fläche begonnen. "Letzten gezeichneten Punkt wieder löschen" entfernt diese begonnene Fläche.
- 2 Absolut alles verkehrt: "Bearbeitung abbrechen". Danach muss auf der Registerkarte "Anschrift" die Bearbeitung neu gestartet werden.
- 3 Am Ende "Speichern" nicht vergessen.

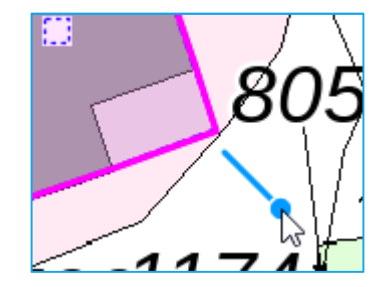

# Geometrie nach der Neuanlage eines Objektes (nur KLARA)

Bei der Neuanlage eines Objektes wird die Anschrift eingegeben.

Wenn die Anschrift nicht mit der Landesvermessung abgeglichen werden kann (Straße und Hausnummer fehlt) erhalten Sie eine Meldung.

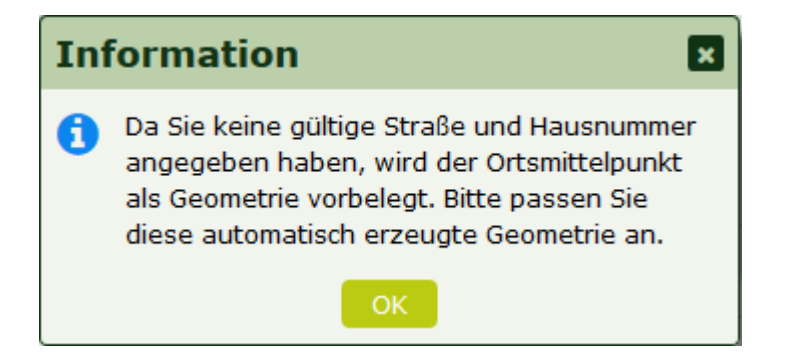

In diesem Fall sollte der Punkt von Ihnen korrekt gesetzt werden. Meist bietet sich der Weg "Punkt Löschen", "Neuen Punkt anlegen" als der einfachere Weg an, als diesen Automatischen Punkt über z.T. größere Strecken zu verschieben.

6

# Geometrieerstellung zur Neuanlage eines Objektes (nur LWL-GeodatenKultur)

Zur Neuanlage eines Objektes wird eine Geometrie (Pflicht) benötigt.

Hierzu legt man eine der Geometrietypen

- 1 Flächengeometrie Folie 9
- 2 Punktgeometrie Folie 8

an.

Nach Abschluss der Digitalisierung können die Objektdaten ausgefüllt werden.

Die Digitalisierung wird auf den folgenden Folien beschrieben.

₽

Solution

7

1

0

1

0

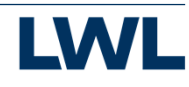

### **Punkt verschieben**

Nur KLARA: Objekte die beim Anlegen eine gültige Adresse haben besitzen schon einen Punkt.

#### Anschriften dieses Objektes

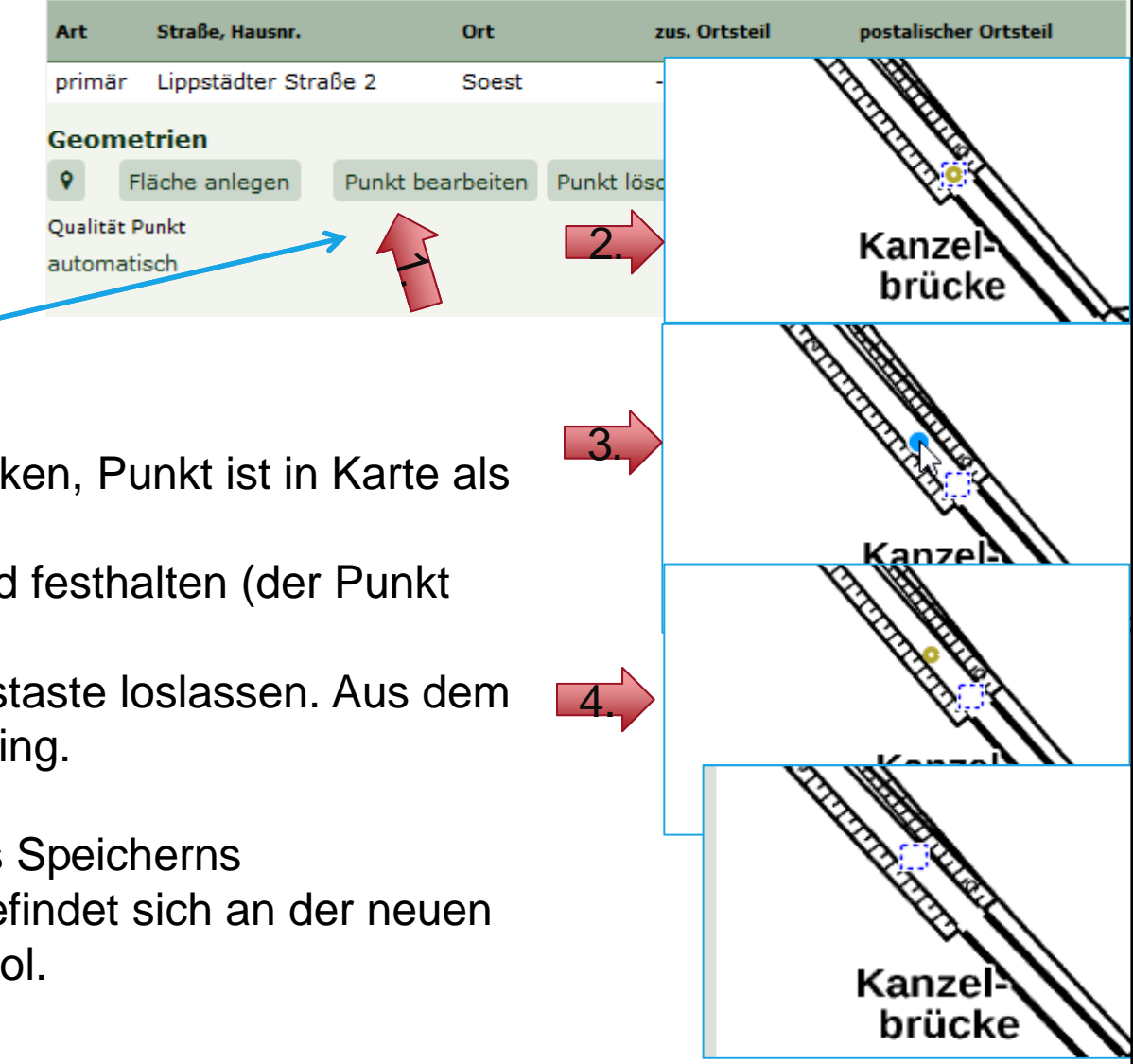

- Abbie 1 "Punkt bearbeiten" klicken, Punkt ist in Karte als oliver Ring dargestellt.
  - 2 Maustaste drücken und festhalten (der Punkt wird blau)
  - 3 Verschieben und Maustaste loslassen. Aus dem Punkt wird ein oliver Ring.
  - 4. Speichern
  - Nach der Meldung des Speicherns (Systemeinstellung) befindet sich an der neuen Stelle das Kartensymbol.

12.05.2020 | LWL-Denkmalpflege, Landschafts- und Baukultur in Westfalen

<sup>8</sup> Übung: Anlegen eines KO mit Straße und Hausnummer, Punkt verschieb

۲ 0

0

÷

5

0

X

С

2

Einen Punkt anlegen können Sie, wenn zuvor der Objektpunkt gelöscht wurde oder das Objekt keinen Punkt besitzt.

#### Anschriften dieses Objektes

| Art    | Straße, Hausnr.       | Ort   | zus. Ortsteil | postalischer Ortsteil |
|--------|-----------------------|-------|---------------|-----------------------|
| primär | Lippstädter Straße    | Soest | -             |                       |
| Geome  | etrien<br>hkt anlegen |       |               |                       |

×

- "Punkt anlegen" auf der Registerkarte "Anschrift" 1 klicken, der Cursor ist ein blauer Punkt.
- Passende Stelle in der Karte Suchen. 2
- 3 Klicken, es erscheint an der Stelle das endgültige Symbol.
- 4. Zusätzlich erfolgt eine Meldung, dass der Punkt gespeichert wurde (Systemeinstellung).

Speichern

Punkt gespeichert

OK

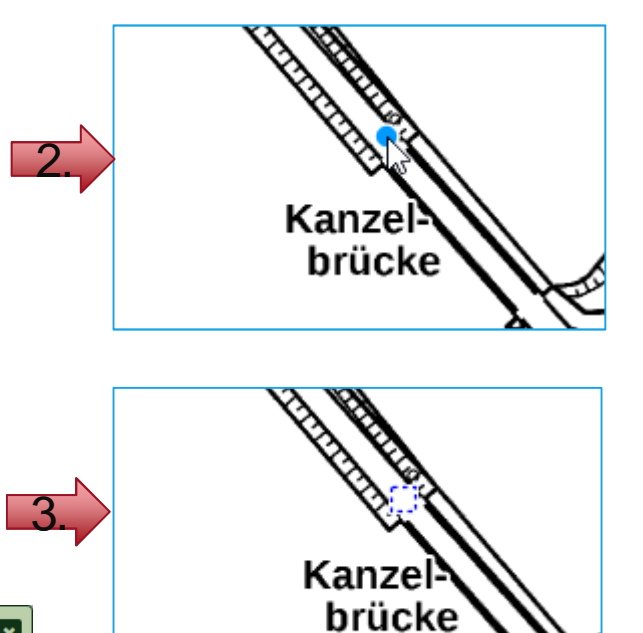

# Fläche Digitalisieren

Nur Objekte mit einem Punkt können auch eine Fläche bekommen.

#### Letzten Punkt löschen

- - 1 "Fläche anlegen" klicken, Cursor ist ein blauer Punkt.
  - 2 Passende Stelle in der Karte suchen.
  - 3 An jedem gewünschten Knoten (Knick) klicken. Es erscheint jeweils eine Verbindungslinie zum vorhergehenden Klickpunkt.

Art

primär

Geometrien

Qualität Punkt

GIS-Karte

- 4. Den letzten Knoten doppelt klicken oder einen einfachen Klick auf den Startpunkt. Die Umrisslinie wird nun oliv.
- 5. Fläche speichern. Sie bekommt nun ihre normale Darstellung.

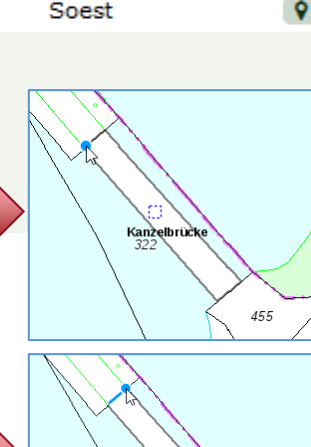

postalischer Ortsteil

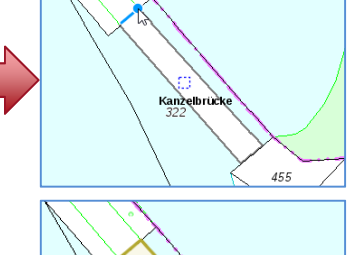

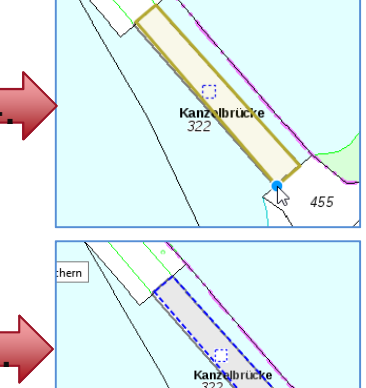

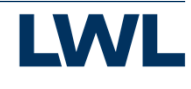

12.05.2020 | LWL-Denkmalpflege, Landschafts- und Baukultur in Westfalen

10 Übung: Zu einem KO der vorherigen Übungen Fläche anlegen.

Anschriften dieses Objektes

Lippstädter Straße 2

Ort

Soest

bearbeiten Punkt löschen

zus, Ortsteil

Straße, Hausnr.

Fläche anlegen

### Ungültige Geometrien

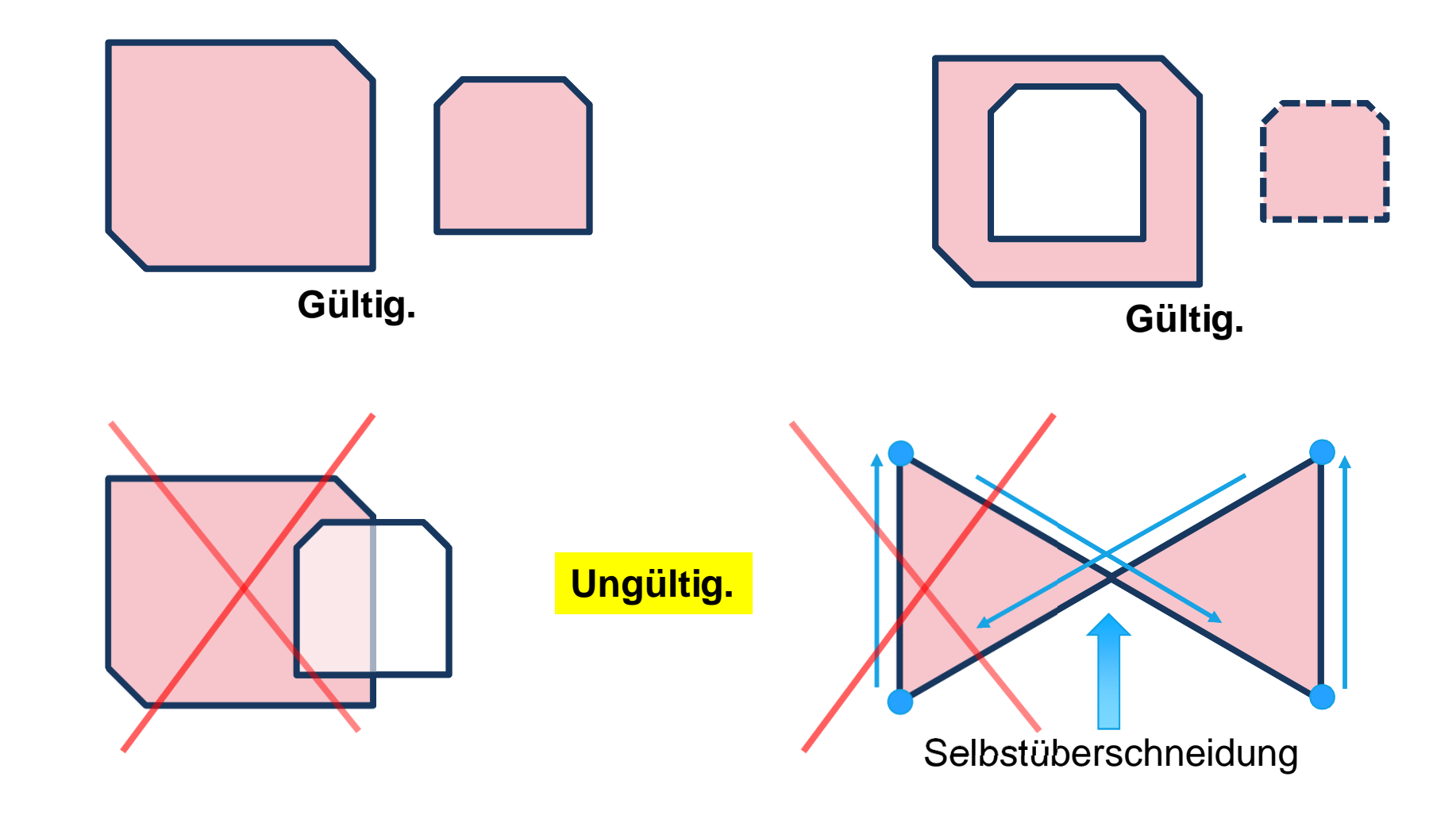

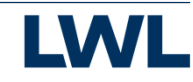

### Fläche aus ALKIS

Nur Objekte mit einem Punkt können auch eine Fläche bekommen.

| riften dieses O  | )<br>bjekte                                                                                      | 5                                                                                                |                                                                                                    |                                                                                                    |                                                                                                    |                                                                                                    |
|------------------|--------------------------------------------------------------------------------------------------|--------------------------------------------------------------------------------------------------|----------------------------------------------------------------------------------------------------|----------------------------------------------------------------------------------------------------|----------------------------------------------------------------------------------------------------|----------------------------------------------------------------------------------------------------|
| Straße, Hausnr.  |                                                                                                  | Ort                                                                                              | zus. Or                                                                                                    | tsteil                                                                                                    | postalischer Orts                                                                                                    | steil                                                                                                    |
| Lippstädter Stra | ße 2                                                                                             | Soest                                                                                            | -                                                                                                    |                                                                                                    | Soest                                                                                                    | 9                                                                                                    |
| etrien           |                                                                                                  |                                                                                                  |                                                                                                    |                                                                                                    |                                                                                                    |                                                                                                    |
| läche anlegen    | Punkt                                                                                            | bearbeiten                                                                                       | Punkt löschen                                                                                                    |                                                                                                    |                                                                                                    |                                                                                                    |
| Punkt            |                                                                                                  |                                                                                                  |                                                                                                    |                                                                                                    |                                                                                                    |                                                                                                    |
| te               |                                                                                                  |                                                                                                  |                                                                                                    |                                                                                                    |                                                                                                    |                                                                                                    |
|                  | <b>iften dieses C</b><br>Straße, Hausnr.<br>Lippstädter Stra<br>etrien<br>Häche anlegen<br>Dunkt | iften dieses Objekte<br>Straße, Hausnr.<br>Lippstädter Straße 2<br>etrien<br>däche anlegen Punkt | iften dieses Objektes<br>Straße, Hausnr. Ort<br>Lippstädter Straße 2 Soest<br>etrien<br>däche anlegen Punkt bearbeiten<br>Punkt | riften dieses Objektes<br>Straße, Hausnr. Ort zus. Or<br>Lippstädter Straße 2 Soest -<br>etrien<br>Gäche anlegen Punkt bearbeiten Punkt löschen<br>Punkt | riften dieses Objektes<br>Straße, Hausnr. Ort zus. Ortsteil<br>Lippstädter Straße 2 Soest -<br>etrien<br>däche anlegen Punkt bearbeiten Punkt löschen<br>Punkt | riften dieses Objektes   Straße, Hausnr. Ort zus. Ortsteil postalischer Ort   Lippstädter Straße 2 Soest - Soest   etrien   Bäche anlegen Punkt bearbeiten Punkt löschen |

#### Voraussetzungen:

Kartenthemen ALKIS Gebäude, ALKIS Flurstücke, Planungsflächen oder Klara-Geometrien sind eingeschaltet und auswählbar.

1 Mit dem Auswahlwerkzeug in die ALKIS-Fläche klicken.

Mit [Strg] mehrere markieren.

- 2 Schaltfläche "Kopieren" betätigen.
- 3 "Fläche anlegen" klicken.
- 4. Schaltfläche "Einfügen" betätigen.
- 5. Speichern und das Objekt erhält sein endgültiges Symbol.

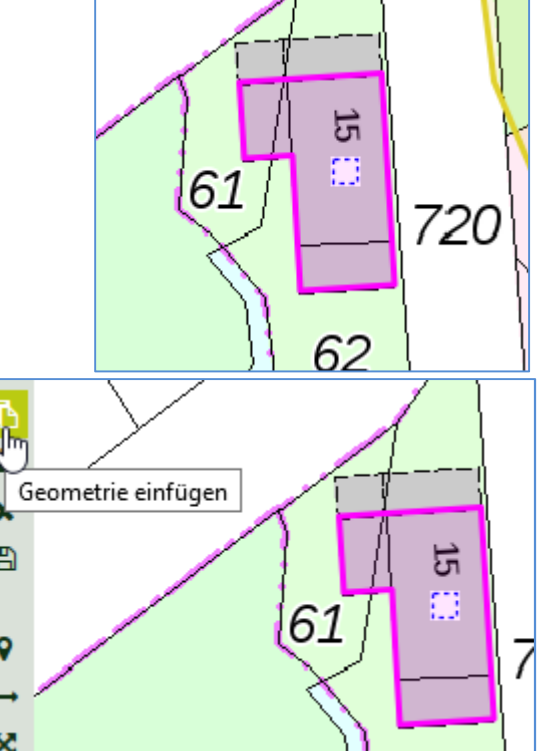

12.05.2020 | LWL-Denkmalpflege, Landschafts- und Baukultur in Westfalen

12 Ubung: Fläche löschen, Fläche aus ALKIS anlegen.

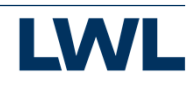

Abbrechen

1

0

0

÷

Ø

5

ᆂ

×

9

↔

X

Q

С

4

۵

₽ C 

13

"Fläche bearbeiten" klicken, die Fläche bekommt einen oliven Rand. Der Cursor wird zu einem blauen Punkt.

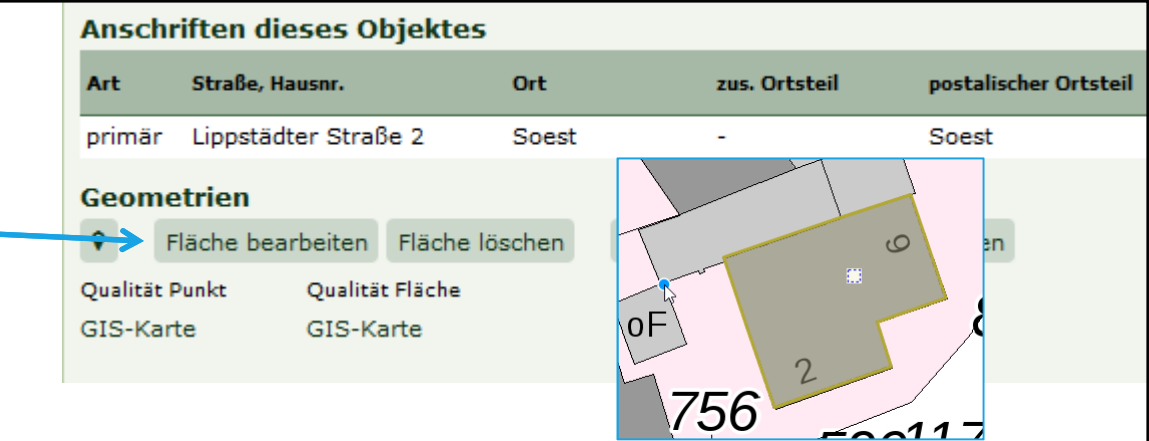

- Teilfläche hinzufügen Folie 14 1 Folie 15 Loch (Dognut) erstellen 2 Teilfläche löschen 3 Folie 16 Knoten verschieben Folie 17 4. Knoten löschen Folie 18 5 Knoten hinzufügen 6.
- Mehrere Knoten löschen 7.
- 8. Fläche verschieben
- 9. Fläche kopieren
- 10. Flächen aus GIS-Daten
- Folie 19 Folie 20
- Folie 21
- Folie 22

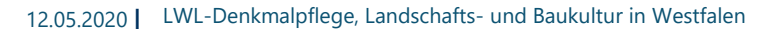

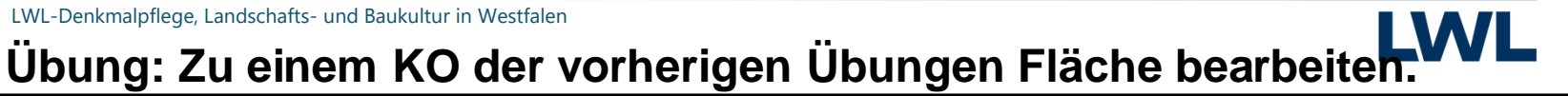

### Ungültige Geometrien

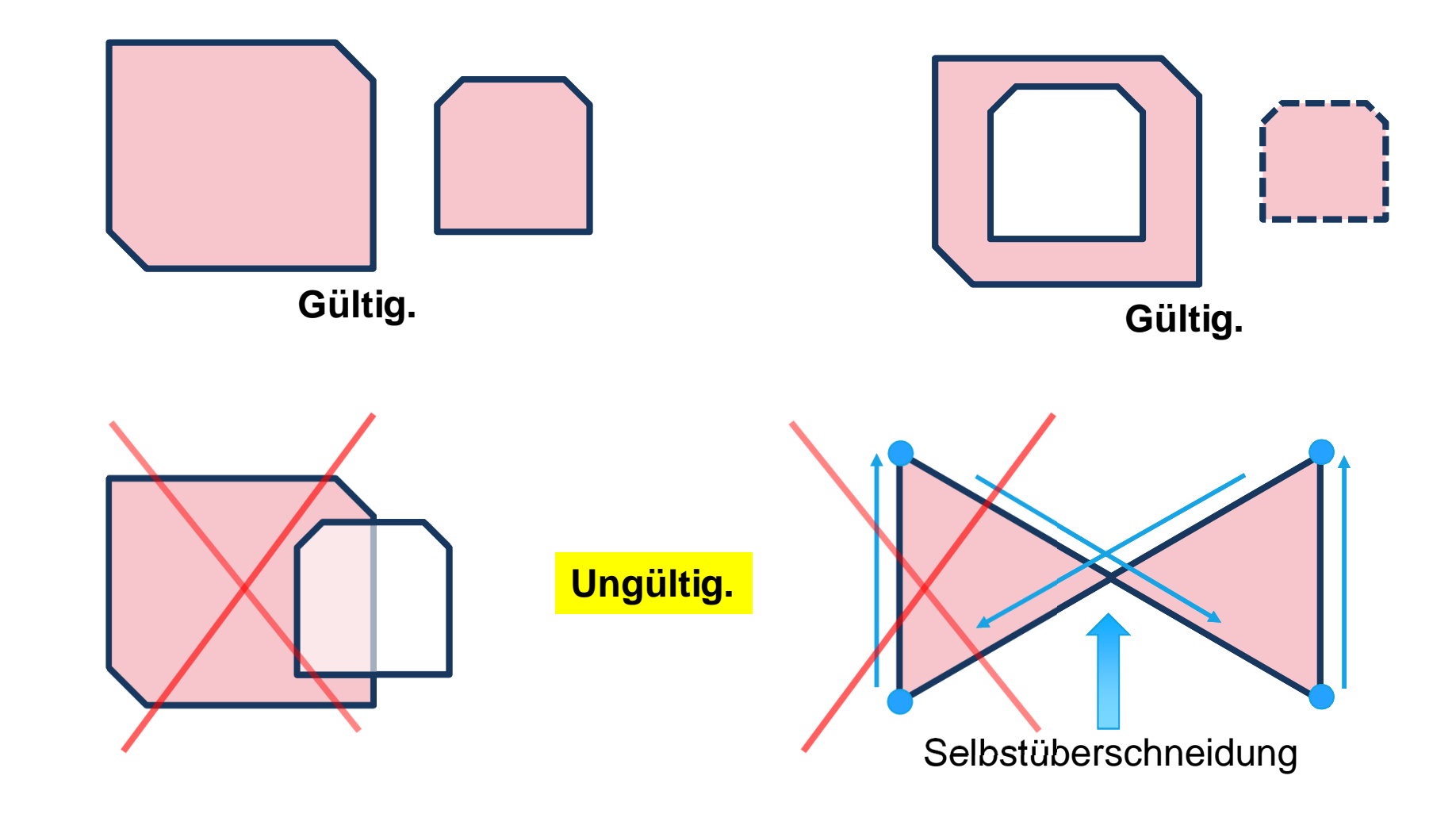

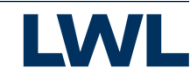

C

# Fläche bearbeiten Teilfläche hinzufügen

"Fläche bearbeiten" klicken, die Fläche bekommt einen oliven Rand. Der Cursor wird zu einem blauen Punkt.

| Ansch                      | riften dieses O                                                   | bjektes                            |               |                     |
|----------------------------|-------------------------------------------------------------------|------------------------------------|---------------|---------------------|
| Art                        | Straße, Hausnr.                                                   | Ort                                | zus. Ortsteil | postalischer Ortste |
| primär                     | Lippstädter Stral                                                 | 3e 2 Soest                         | -             | Soest               |
| Geom<br>Qualität<br>GIS-Ka | <b>etrien</b><br>Fläche bearbeiten<br>Punkt Qualitä<br>rte GIS-Ka | Fläche löschen<br>t Fläche<br>arte | Punkt         |                     |
|                            |                                                                   |                                    | 756           | 2                   |

- In der Karte klicken Sie mit der linken 1 Maustaste Punkt für Punkt an den Knickpunkten der Umrisslinie der neuen Teilfläche.
- Zum Abschließen der Digitalisierung haben Sie 2 zwei Möglichkeiten.
  - a. Sie klicken einmal auf den Startpunkt.
  - b. Sie klicken beim letzten Punkt doppelt.
- Die Umrisslinie wird nun oliv. 3
- 4. Die Fläche speichern. Sie bekommt nun ihre normale Darstellung.

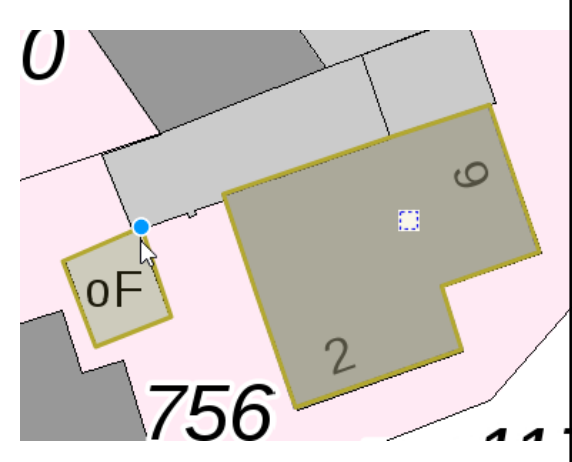

 $-11^{-1}$ 

LWL-Denkmalpflege, Landschafts- und Baukultur in Westfalen 12.05.2020

Ubung: Zu einem KO der vorherigen Übungen Fläche bearbeiten

C<sup>\*</sup>

### Fläche bearbeiten Loch (Dognut) erstellen

"Fläche bearbeiten" klicken, die Fläche bekommt einen oliven Rand. Der Cursor wird zu einem blauen Punkt.

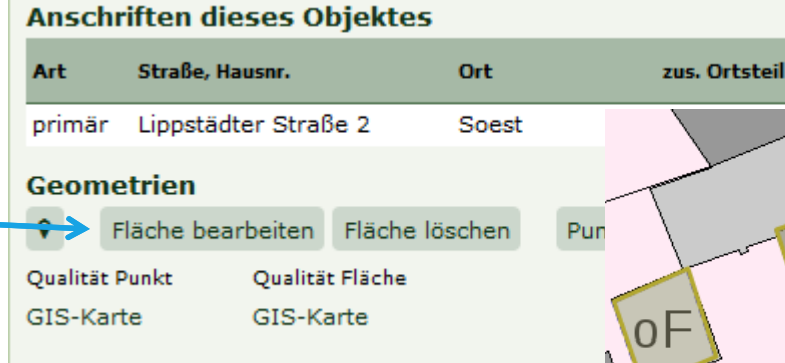

- 1 In der Karte klicken Sie mit der linken Maustaste Punkt für Punkt an den Knickpunkten der Umrisslinie der neuen Teilfläche. Diese Teilfläche muss sich ganz in einer anderen Fläche befinden.
- 2 Zum Abschließen der Digitalisierung haben Sie zwei Möglichkeiten.
  - a. Sie klicken einmal auf den Startpunkt.
  - b. Sie klicken beim letzten Punkt doppelt.
- 3 Die Umrisslinie wird nun oliv.
- 4. Die Fläche speichern. Sie bekommt nun ihre normale Darstellung.

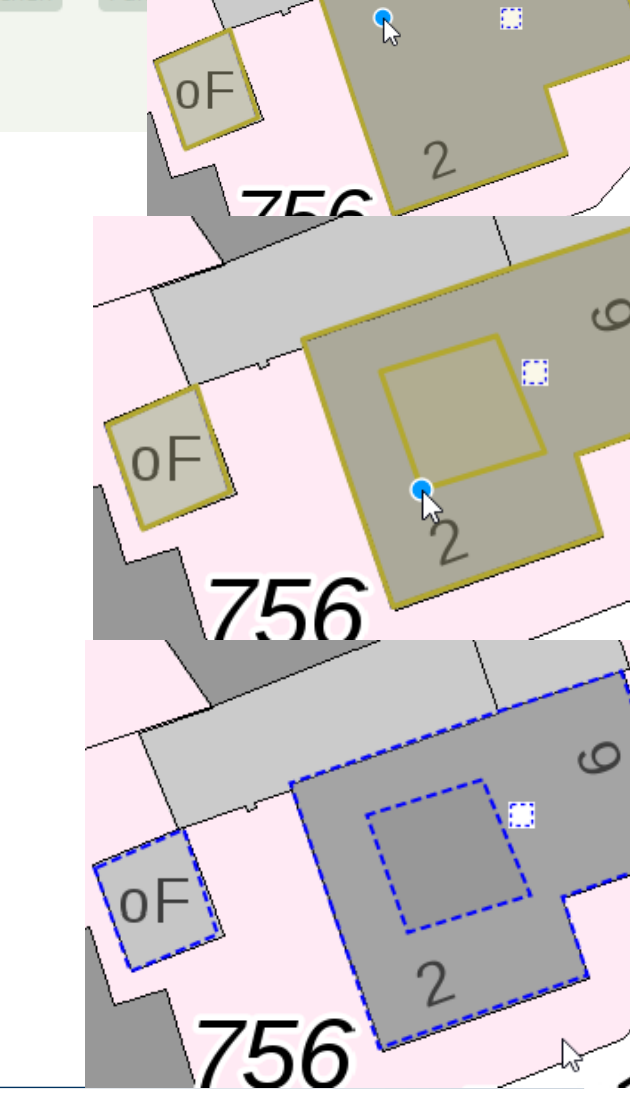

postalischer Ortsteil

٢C

12.05.2020 | LWL-Denkmalpflege, Landschafts- und Baukultur in Westfalen

<sup>16</sup>Übung: Zu einem KO der vorherigen Übungen Fläche bearbeiten.

### Fläche bearbeiten Teilfläche löschen

"Fläche bearbeiten" klicken, die Fläche bekommt einen oliven Rand. Der Cursor wird zu einem blauen Punkt.

| Ansc                | Anschriften dieses Objektes |                   |                  |                 |                  |                          |  |  |  |  |  |
|---------------------|-----------------------------|-------------------|------------------|-----------------|------------------|--------------------------|--|--|--|--|--|
| Art Straße, Hausnr. |                             |                   |                  | Ort zus. Ortste |                  | il postalischer Ortsteil |  |  |  |  |  |
| primä               | r Lippstädt                 | ter Straß         | Be 2             | Soest           | -                | Soest                    |  |  |  |  |  |
| Geometrien          |                             |                   |                  |                 |                  |                          |  |  |  |  |  |
| 0>                  | Fläche bea                  | rbeiten           | Fläche lö        | schen           | Punkt bearbeiten | Punkt löschen            |  |  |  |  |  |
| Qualitä<br>GIS-Ka   | t Punkt<br>arte             | Qualitä<br>GIS-Ka | t Fläche<br>arte |                 |                  |                          |  |  |  |  |  |

- 1 Klicken Sie mit gedrückter [Strg]-Taste auf die Umrisslinie der gewünschte Teilfläche. Hier der Lichthof im Haus. Dieser wird violett hervorgehoben dargestellt.
- 2 Die Schaltfläche "Ausgewählte Teilfläche löschen" betätigen.
- 3 Die Fläche speichern. Sie bekommt nun ihre normale Darstellung.

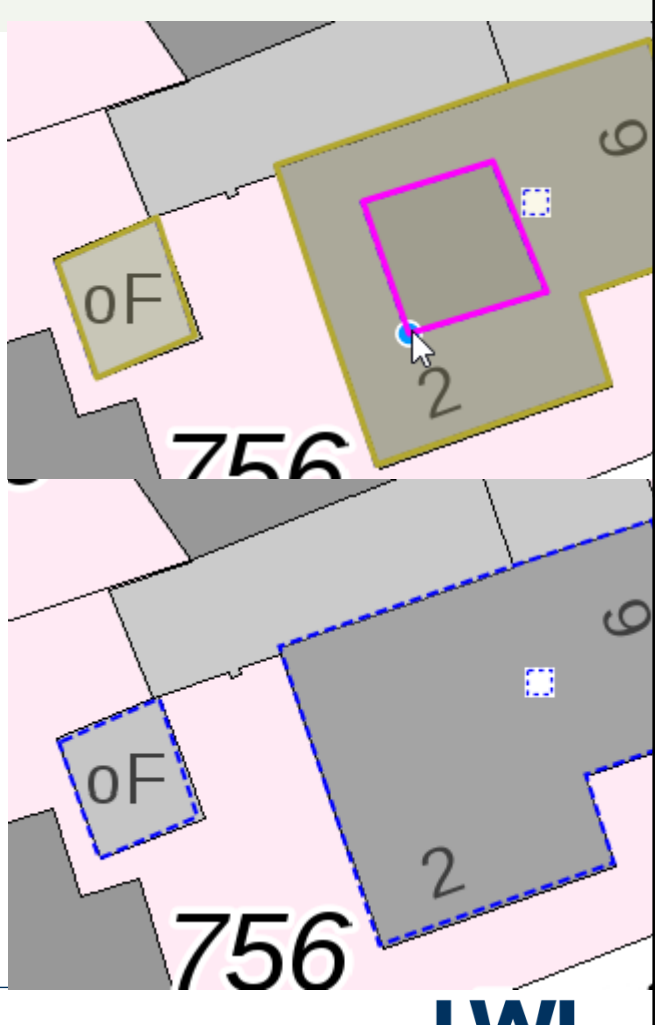

12.05.2020 | LWL-Denkmalpflege, Landschafts- und Baukultur in Westfalen

<sup>17</sup> Übung: Zu einem KO der vorherigen Übungen Fläche bearbeiten.

C

## Fläche bearbeiten Knoten verschieben

"Fläche bearbeiten" klicken, die Fläche bekommt einen oliven Rand. Der Cursor wird zu einem blauen Punkt.

| Ansc          | hriften di |            |           |      |    |
|---------------|------------|------------|-----------|------|----|
| Art           | Straße, H  | ausnr.     |           | Or   |    |
| primä         | r Lippstäd | lter Straf | Be 2      | Sc   |    |
| Geon          | netrien    |            |           | -    |    |
| $\rightarrow$ | Fläche bea | rbeiten    | Fläche lö | isch |    |
| Qualitä       | t Punkt    | Qualitä    | t Fläche  |      |    |
| GIS-K         | arte       | GIS-Ka     | arte 1.   |      | OF |
|               |            |            | 2         |      |    |

- 1 Klicken Sie mit gedrückter [Strg]-Taste auf die Umrisslinie der gewünschten Fläche. Diese wird violett hervorgehoben 3. dargestellt.
- 2 Wenn man sich nahe an der Linie bewegt, merkt man ein Einrasten des Cursors.
- 3 Bei einem Eckknoten die Maustaste drücken und gedrückt halten. Nun den Knoten verschieben und an der Zielposition die Maustaste loslassen.
- 4. Die Fläche speichern. Sie bekommt nun ihre normale Darstellung.

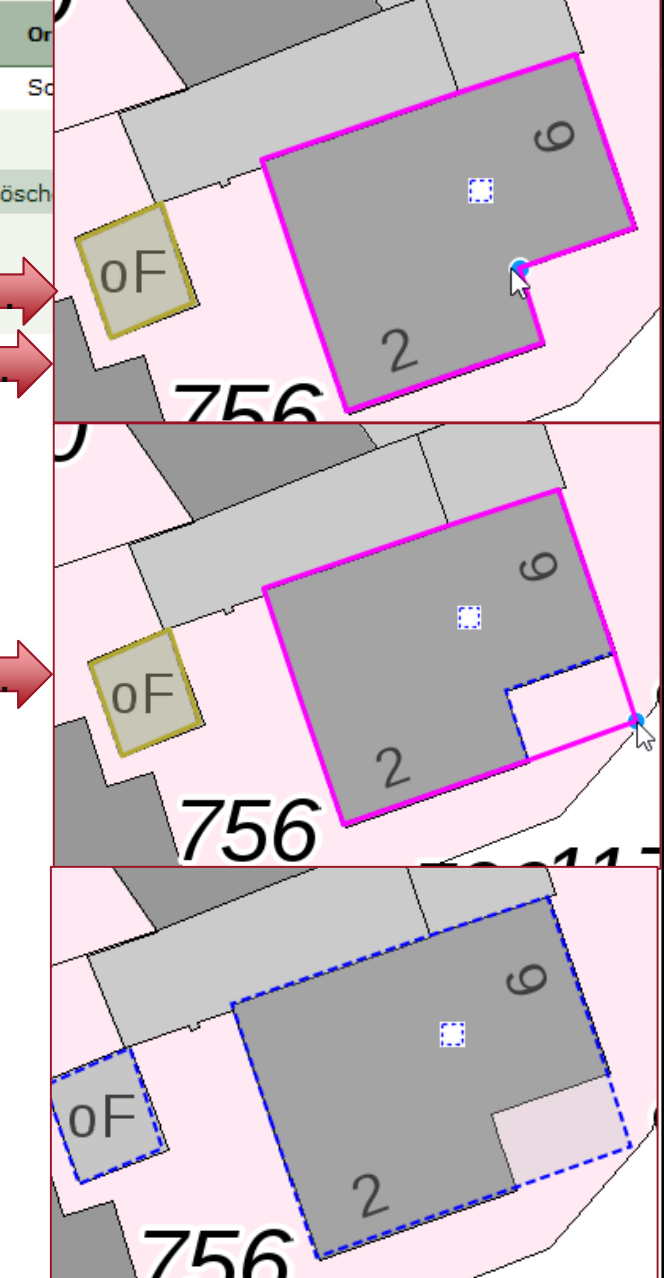

12.05.2020 | LWL-Denkmalpflege, Landschafts- und Baukultur in Westfalen

<sup>18</sup> Übung: Zu einem KO der vorherigen Übungen Fläche bearbeiten.

## Fläche bearbeiten Knoten löschen

"Fläche bearbeiten" klicken, die Fläche bekommt einen oliven Rand. Der Cursor wird zu einem blauen Punkt.

dargestellt.

Cursors.

1

2

3

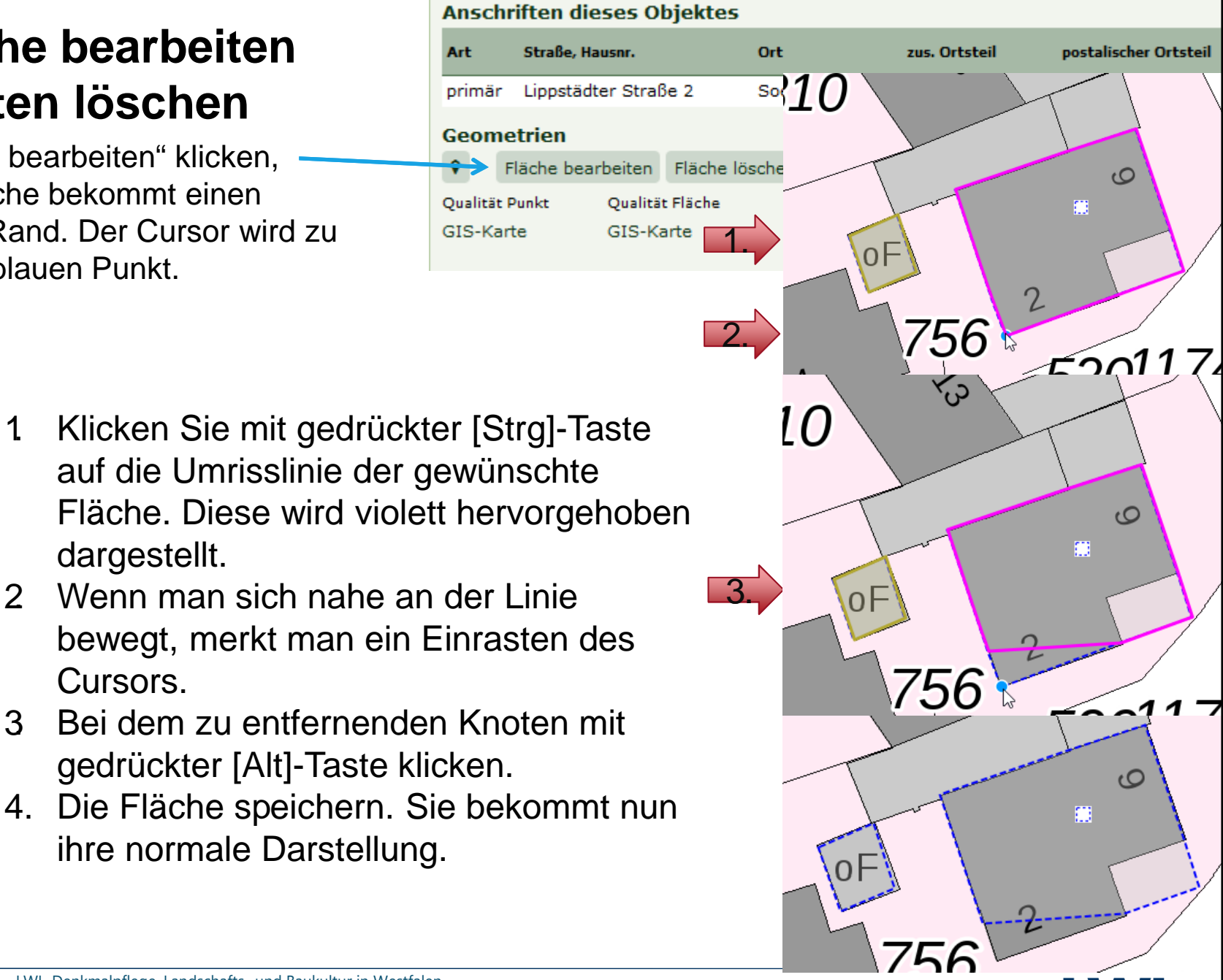

- LWL-Denkmalpflege, Landschafts- und Baukultur in Westfalen 12.05.2020
  - Übung: Zu einem KO der vorherigen Übungen Fläche bearbeiter 19

7

C

# Fläche bearbeiten Knoten hinzufügen

"Fläche bearbeiten" klicken, die Fläche bekommt einen oliven Rand. Der Cursor wird zu einem blauen Punkt.

| chriften di | eses Objekte                                                                          | 25                                                                                                    |                                                                                                    |                                                                                                    |                                                                                                    |
|-------------|---------------------------------------------------------------------------------------|----------------------------------------------------------------------------------------------------|----------------------------------------------------------------------------------------------------|----------------------------------------------------------------------------------------------------|----------------------------------------------------------------------------------------------------|
| Straße, H   | ausnr.                                                                                | ort 1                                                                                                    | 0                                                                                                    | <b>0</b>                                                                                                    |                                                                                                    |
| är Lippstäd | lter Straße 2                                                                         | Soe                                                                                                    | -                                                                                                    |                                                                                                    |                                                                                                    |
| metrien     |                                                                                       |                                                                                                    |                                                                                                    |                                                                                                    | 0                                                                                                    |
| Fläche bea  | arbeiten Fläche                                                                       | e lösche                                                                                                    |                                                                                                    |                                                                                                    |                                                                                                    |
| ät Punkt    | Qualität Fläche                                                                       |                                                                                                    |                                                                                                    |                                                                                                    |                                                                                                    |
| (arte       | GIS-Karte                                                                             |                                                                                                    |                                                                                                    |                                                                                                    |                                                                                                    |
|             |                                                                                       |                                                                                                    | 2                                                                                                    | -2                                                                                                    |                                                                                                    |
|             |                                                                                       | _                                                                                                    |                                                                                                    | 36                                                                                                    |                                                                                                    |
|             | chriften di<br>Straße, H<br>är Lippstäd<br>metrien<br>Fläche bea<br>ät Punkt<br>Karte | Straße, Hausnr.     är   Lippstädter Straße 2     metrien   Fläche bearbeiten     Fläche bearbeiten   Fläche     sät Punkt   Qualität Fläche     Karte   GIS-Karte | chriften dieses Objektes     Straße, Hausnr.   Ort 1     är Lippstädter Straße 2   Soe     metrien   Fläche bearbeiten   Fläche lösche     Fläche bearbeiten   Fläche lösche     ät Punkt   Qualität Fläche     Karte   GIS-Karte | straße, Hausnr. Ort 10<br>är Lippstädter Straße 2 Soe<br>metrien<br>Fläche bearbeiten Fläche lösche<br>sät Punkt Qualität Fläche<br>Karte GIS-Karte | straße, Hausnr.<br>Straße, Hausnr.<br>Tippstädter Straße 2<br>metrien<br>Fläche bearbeiten<br>Fläche lösche<br>Karte<br>GIS-Karte |

0

oF

OF

20

756

5201174

0

5201174

- 1 Klicken Sie mit gedrückter [Strg]-Taste auf die Umrisslinie der gewünschten Fläche. Diese wird violett hervorgehoben dargestellt.
- 2 Wenn man sich nahe an der Linie bewegt, merkt man ein Einrasten des Cursors.
- 3 Bei dem gewünschten Knoten linke Maustaste drücken, festhalten und den neuen Knoten zur gewünschten Stelle verschieben.
- 4. Die Fläche speichern. Sie bekommt nun ihre normale Darstellung.

12.05.2020 | LWL-Denkmalpflege, Landschafts- und Baukultur in Westfalen

<sup>20</sup> Übung: Zu einem KO der vorherigen Übungen Fläche bearbeiten.

-

0

0

□ +

5

x

o

₽

Z

"Fläche bearbeiten" klicken, die Fläche bekommt einen oliven Rand. Der Cursor wird zu einem blauen Punkt.

| Anschr                | riften dieses O                    | bjektes          |    | ' <u>~</u> |         |           |
|-----------------------|------------------------------------|------------------|----|------------|---------|-----------|
| Art                   | Straße, Hausnr.                    | Ort              | 10 | 0          |         | 1         |
| primär                | Lippstädter Straf                  | Be 2 So          |    |            |         | 1/0000500 |
| Geome                 | e <b>trien</b><br>läche bearbeiten | Fläche lösche    | 1. |            |         | 2.        |
| Qualität F<br>GIS-Kar | Punkt Qualitä<br>te GIS-Ka         | t Fläche<br>arte |    | 7          | 11<br>2 | 80        |
|                       |                                    |                  |    |            |         |           |

- 1 Digitalisieren Sie eine neue, anzufügende, Fläche. Diese muss sich mit der bereits bestehenden Fläche überschneiden.
- 2 Schließen Sie die Fläche mittels Doppelklick am letzten Knoten.
- 3 Es erscheint ein Dialog mit der Frage ob diese Flächen verschmolzen werden sollen.
- Wenn Sie diesen mit Ja beantworten werden diese Flächen verschmolzen. Wenn Sie mit Nein antworten werden diese Flächen nicht verschmolzen, die, problematische, Überschneidende Geometrie bleibt jedoch erhalten.
- 5. Die Fläche speichern.

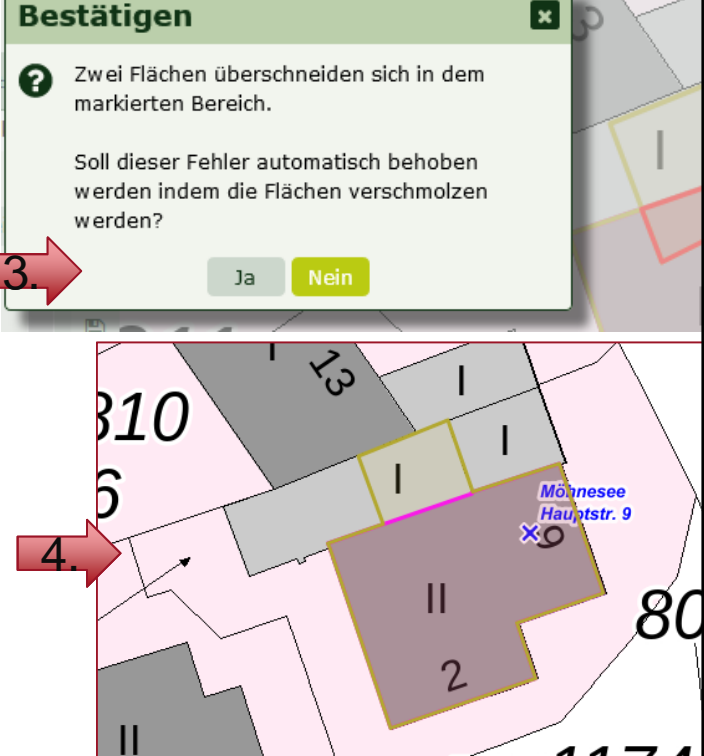

LWL

ธว∩1174

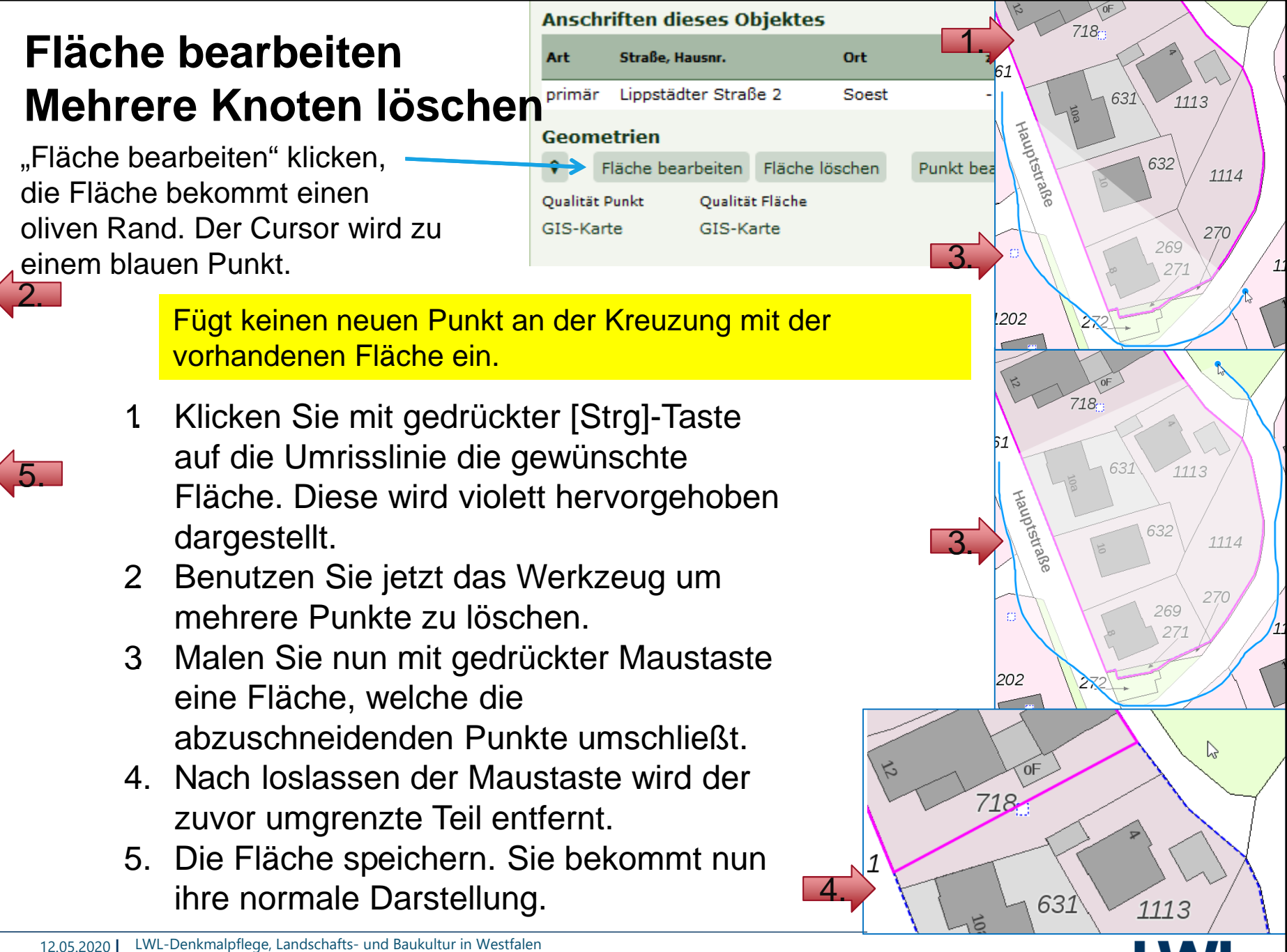

-

0

0

x

С

o

₽

7

22 Übung: Zu einem KO der vorherigen Übungen Fläche bearbeiten.

### Fläche verschieben

-

0

0

X

C

o

₽

C

"Fläche bearbeiten" klicken, die Fläche bekommt einen oliven Rand. Der Cursor wird zu einem blauen Punkt.

| Ansch     | nriften die |           |           |        |      |     |
|-----------|-------------|-----------|-----------|--------|------|-----|
| Art       | Straße, Ha  | ausnr.    |           | Ort    |      |     |
| primär    | - Lippstäd  | ter Straí | 3e 2      | 1.     | F) \ |     |
| Geom      | etrien      |           | 2         |        |      |     |
| <b>~~</b> | Fläche bea  | rbeiten   | Fläche lö | ischen | /56  |     |
| Qualität  | : Punkt     | Qualitä   | t Fläche  |        |      | -52 |
| GIS-Ka    | arte        | GIS-K     | arte      |        |      |     |

- Klicken Sie mit gedrückter [Strg]-Taste auf die Umrisslinie die gewünschte Fläche. Diese wird violett hervorgehoben dargestellt.
- 2 Benutzen Sie jetzt das Werkzeug "Ausgewählte Teilfläche verschieben".
- 3 Begeben Sie sich in die Fläche hinein. Der Mauscursor verändert sich zur Hand.
- 4. Drücken Sie die linke Maustaste und halten Sie sie fest. Verschieben Sie nun die Fläche zur gewünschten Position.
- 5. Die Fläche speichern. Sie bekommt nun ihre normale Darstellung.

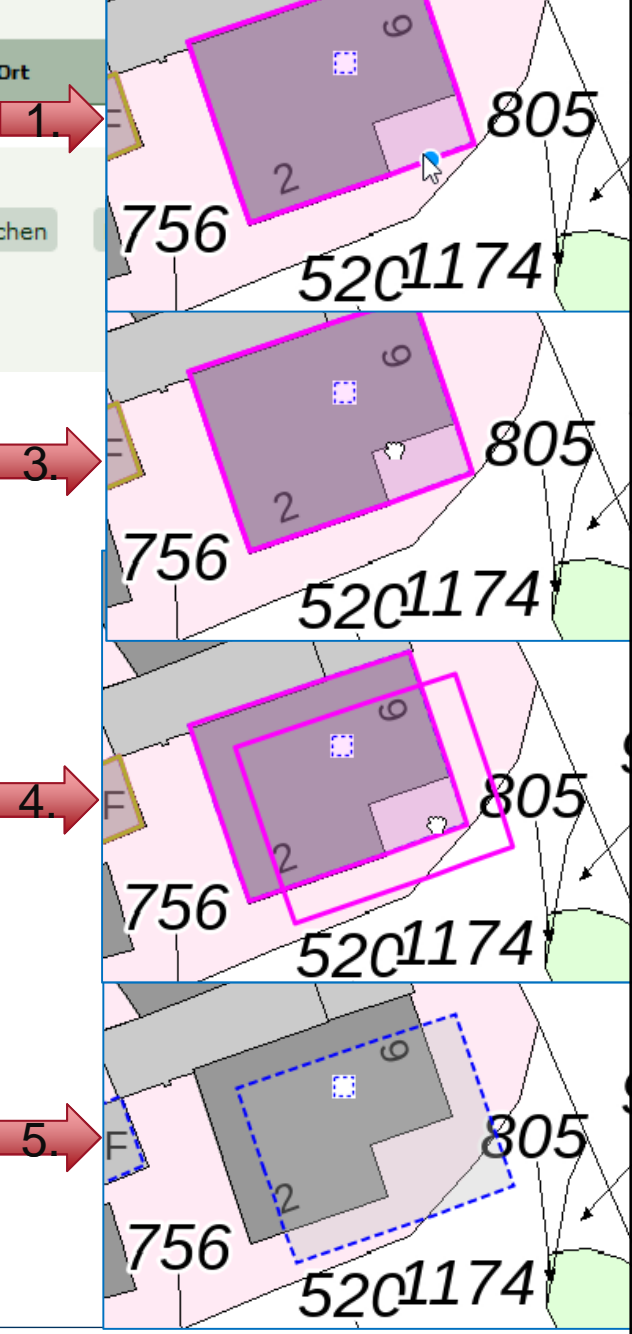

12.05.2020 | LWL-Denkmalpflege, Landschafts- und Baukultur in Westfalen

<sup>23</sup> Übung: Zu einem KO der vorherigen Übungen Fläche bearbeiten.

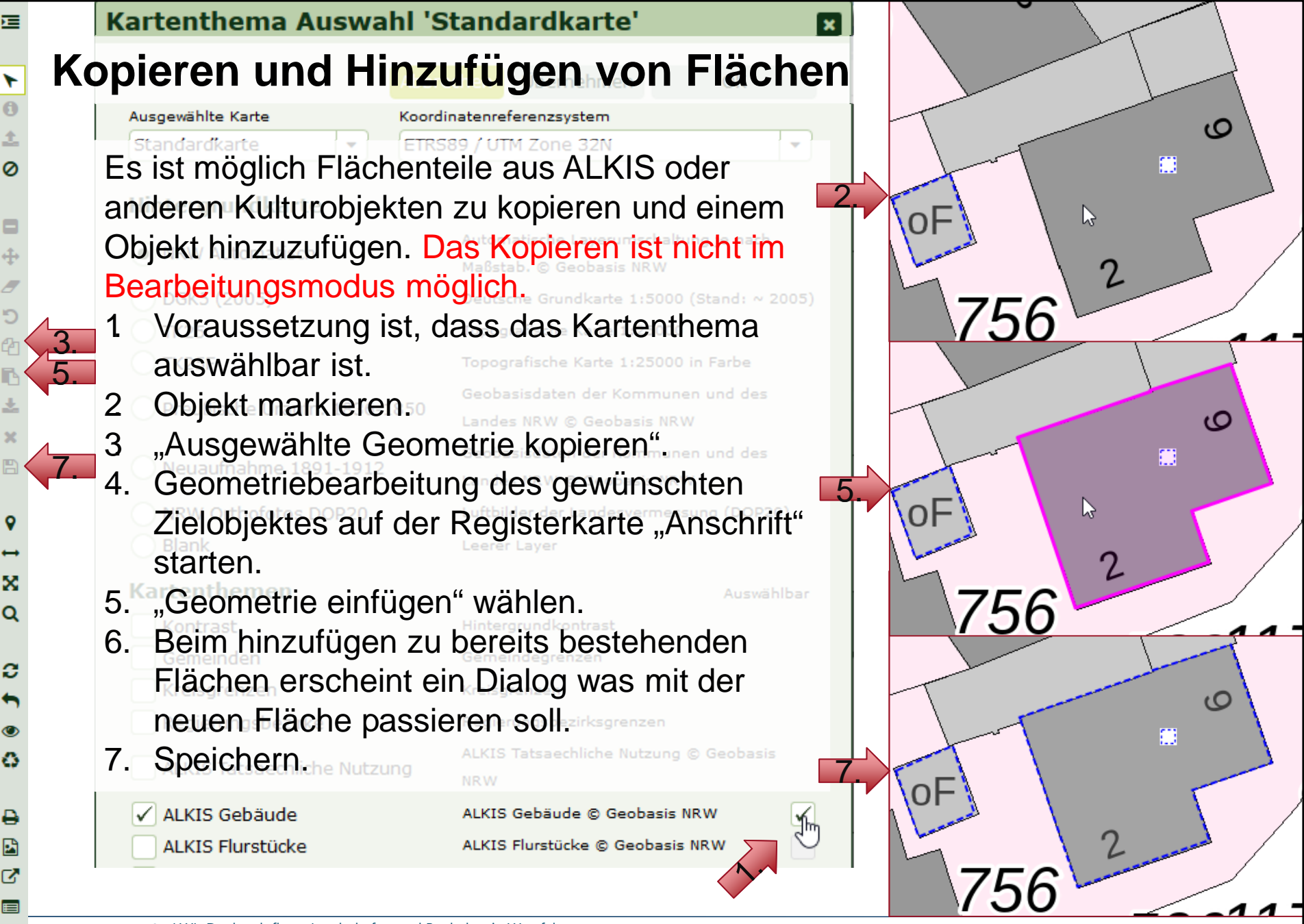

12.05.2020 | LWL-Denkmalpflege, Landschafts- und Baukultur in Westfalen

<sup>24</sup> Übung: Zu einem KO der vorherigen Übungen Fläche bearbeiten.

### Kopieren und Hinzufügen von Flächen

- Ersetzt die alte Geometrie durch die neue(n). Z.B. Ersatz einer Handdigitalisierung durch ALKIS-Gebäudeumriss.
- 2 Fügt die neue Geometrie zur alten hinzu. Z.B. ALKIS-Gebäudeumriss der Garage zum bestehenden Haus.
- 3 Zieht die neue Geometrie von der alten ab. Z.B. Garten: erst die ALKIS-Flurstücksgrenze einfügen, dann den ALKIS-Gebäudeumriss des Hauses davon abziehen.

#### Geometrie einfügen

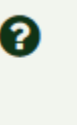

Was soll mit der einzufügenden Geometrie gemacht werden?

×

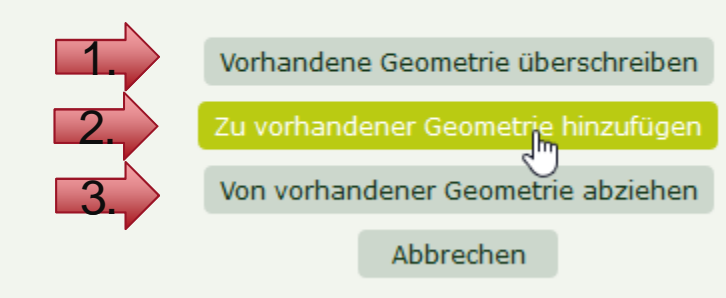

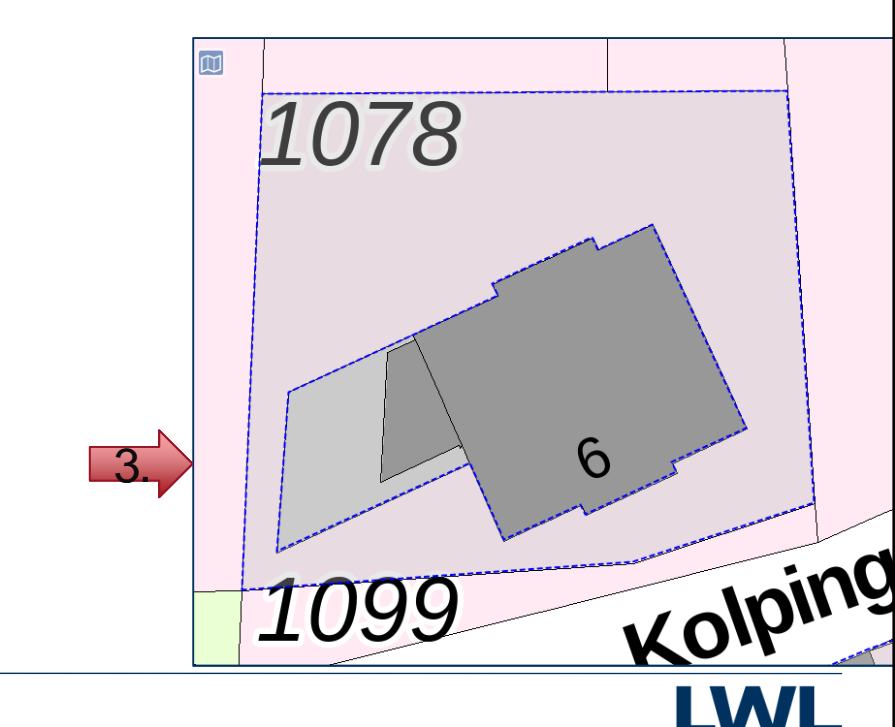

### Flächen/Punkte aus GIS-Daten/Koordinatenangaben

Funktioniert über den Import von Geodaten im Format WKT

Siehe hierzu die KLARA-Delos Hilfe Hilfe zur Bedienung > Kartenfenster > WKT-Zeichenketten

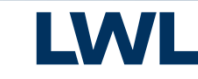

# Vielen Dank für Ihre Aufmerksamkeit. Auf Wiedersehen.

Auch als PowerPoint: "V:\3\_Aufgabenbereiche\31\_DB\_Portale\KLARA\Schulung\Vorträge\2020\_Objekte kartieren.pptx"

Landschaftsverband Westfalen-Lippe (LWL) LWL-Denkmalpflege, Landschafts- und Baukultur in Westfalen Fürstenbergstr. 15 48147 Münster Tel.: 0251 591-4036 Fax: 0251 591-4025 dlbw@lwl.org

### Besuchen Sie uns im Internet: www.lwl-dlbw.de